# EMAIL & CALENDARS

#### How to add CU email to Android Outlook App

#### PURPOSE:

- Add the Outlook application to an Android device
- Add CU email to Android Outlook App

#### HOW TO ADD CU EMAIL TO ANDROID OUTLOOK APP:

| Navigate to the apps center of your Android device and search for Outlook. | Microsoft Outlook<br>Microsoft Corporation<br>Contains ads                                                                                                    |
|----------------------------------------------------------------------------|----------------------------------------------------------------------------------------------------|
| Download the Outlook<br>Application.                                       | 4.5★ 100M+ €   4M reviews Downloads Everyone ⊙                                                                                                    |
|                                                                            | Install                                                                                                    |
|                                                                            | Do more<br>Reply on the go<br>Reply on the go<br>Reply on the g |
| Open the Outlook Application,<br>then <b>click Get Started</b> .           |                                                                                                    |
|                                                                            |                                                                                                    |
|                                                                            | Outlook                                                                                                    |
|                                                                            | A better way to manage your email.                                                                                                    |
|                                                                            |                                                                                                    |
|                                                                            | GET STARTED                                                                                                    |

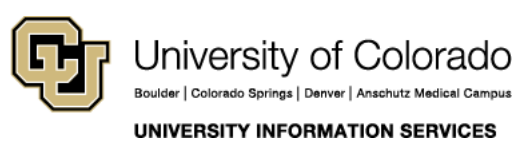

## EMAIL & CALENDARS

| Enter your CU email address then                             |                                            |
|--------------------------------------------------------------|--------------------------------------------|
| click continue.                                              | Add account                                |
|                                                              |                                            |
|                                                              | Enter your work or personal email address. |
|                                                              | firstname.lastname@cu.edu                  |
|                                                              | G GOOGLE ACCOUNTS                          |
|                                                              | PRIVACY AND TERMS                          |
|                                                              | @live.com @msn.com @hotmail.com @o         |
|                                                              | CONTINUE >                                 |
| Enter your username followed by<br>@cu.edu, then click Next. | Office 365                                 |
|                                                              | Microsoft                                  |
|                                                              | Sign in                                    |
|                                                              | username@cu.edu                            |
|                                                              | Can't access your account?                 |
|                                                              |                                            |
|                                                              | Next                                       |
|                                                              |                                            |
|                                                              |                                            |

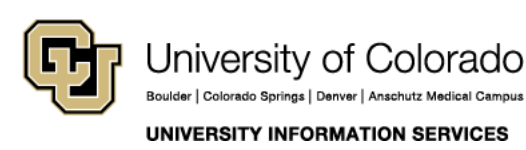

## EMAIL & CALENDARS

| Enter your password then click          |                                                                      |
|-----------------------------------------|----------------------------------------------------------------------|
| Sign In.                                | Office 365                                                           |
|                                         | Microsoft                                                            |
|                                         | Enter password                                                       |
|                                         | Password<br>Forgot my password                                       |
|                                         | Sign in                                                              |
|                                         |                                                                      |
| On the next screen, <b>click Next</b> . |                                                                      |
|                                         | Office 365                                                           |
|                                         | Microsoft                                                            |
|                                         | @cu.edu                                                              |
|                                         | More information required                                            |
|                                         | Your organization needs more information to keep your account secure |
|                                         | Use a different account                                              |
|                                         | <u>Next</u>                                                          |
|                                         |                                                                      |

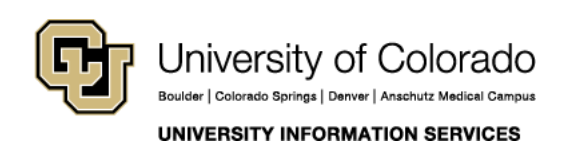

## EMAIL & CALENDARS

| You may see this screen; you can provide secondary information if | Office 365 ?                                                                                                    |
|-------------------------------------------------------------------|----------------------------------------------------------------------------------------------------|
| desired, you can also click cancel<br>to move on.                 | don't lose access to your<br>account!                                                                                                    |
|                                                                   | To make sure you can reset your password, we need to collect some<br>info so we can verify who you are. We won't use this to spam you -<br>just to keep your account more secure. You'll need to set up at least<br>1 of the options below. |
|                                                                   | Authentication Phone is not configured. Set it up now                                                                                                    |
|                                                                   | Authentication Email is set to Verify                                                                                                    |
|                                                                   | Security Questions are not configured. Set them up now                                                                                                    |
|                                                                   | looks good cancel                                                                                                    |
|                                                                   |                                                                                                    |
| At this screen, <b>click Skip</b> if you are                      |                                                                                                    |
| done, or <b>Continue to add another</b> account.                  | Account added                                                                                                    |
|                                                                   |                                                                                                    |
|                                                                   |                                                                                                    |
|                                                                   |                                                                                                    |
|                                                                   | Would you like to add another account                                                                                                    |
|                                                                   | now?                                                                                                    |
|                                                                   |                                                                                                    |
|                                                                   |                                                                                                    |
|                                                                   |                                                                                                    |
|                                                                   | Completing login                                                                                                    |
|                                                                   | SKIP CONTINUE >                                                                                                    |
|                                                                   |                                                                                                    |

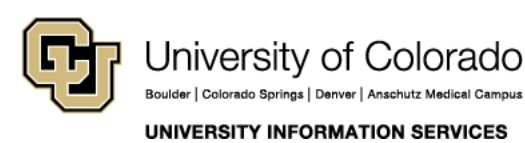

## EMAIL & CALENDARS

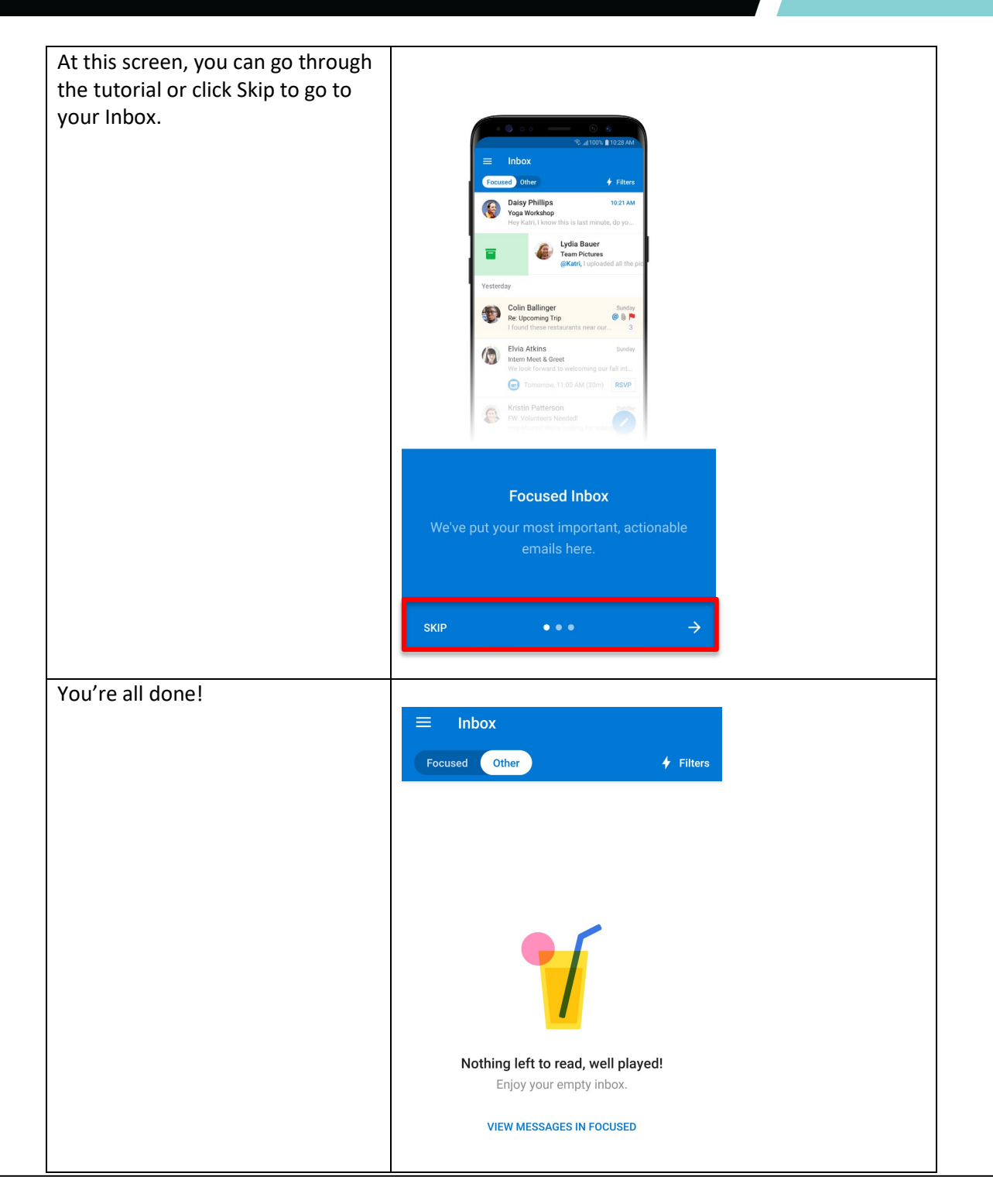

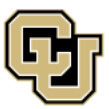

University of Colorado Boulder | Colorado Springs | Denver | Anschutz Medical Campus